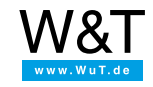

# Aplicación al Web-IO digital: Ver el estado del edificio en las imágenes de la cámara con Web-IO Digital y la cámara Mobotix

En muchos lugares se emplean ya cámaras de red para la vigilancia de edificios y el control de fincas. Las funciones de las cámaras IP actuales superan ampliamente la pura visualización de las imágenes de vigilancia.

Según la marca y la dotación, las cámaras son capaces, por ejemplo, de recibir mensajes de texto y de estado a través de la red y mostrarlos en la imagen de la cámara. Junto con la Web-IO Digital esa técnica ofece la posibilidad, por ejemplo, de mostrar en la imagen de vigilancia de un pasillo el estado actual de las ventanas y las puertas.

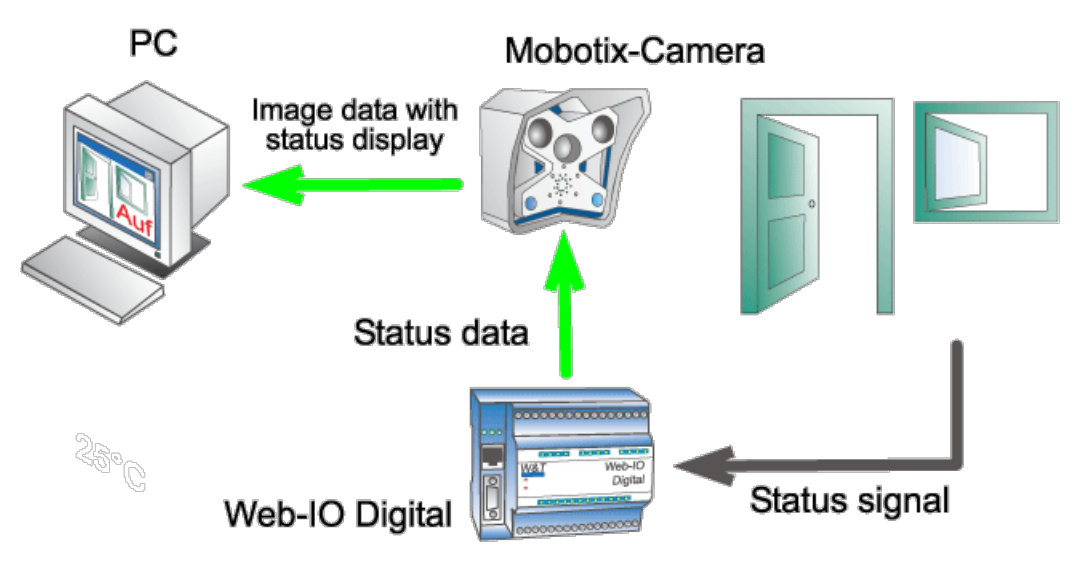

Tomando como ejemplo una cámara Mobotix y un Web-IO Digital, en combinación con contactos de puerta y ventanas, vamos a mostrar aquí lo eficaz que puede llegar a ser la vigilancia de edificios.

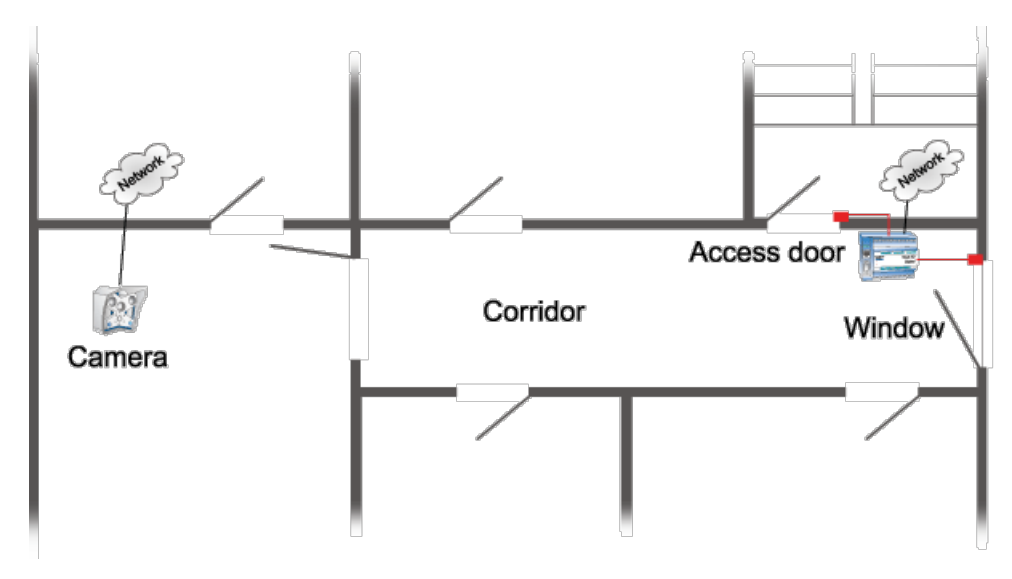

La cámara Mobotix ha sido montada de modo que se pueda ver el pasillo de un edificio de oficinas en toda su longitud. Pero lamentablemente no se puede reconocer si la puerta de acceso a esa planta está cerrada. Lo mismo ocurre con la ventana del pasillo. Para dar seguridad también aquí, sin tener que montar una segunda cámara, sencillamente se ha equipado la puerta y la ventana con contactos controlados por un Web-IO Digital. Se ha instalado además un contacto en la cerradura de la puerta que indica si la puerta está simplemente cerrada o también lo está con llave.

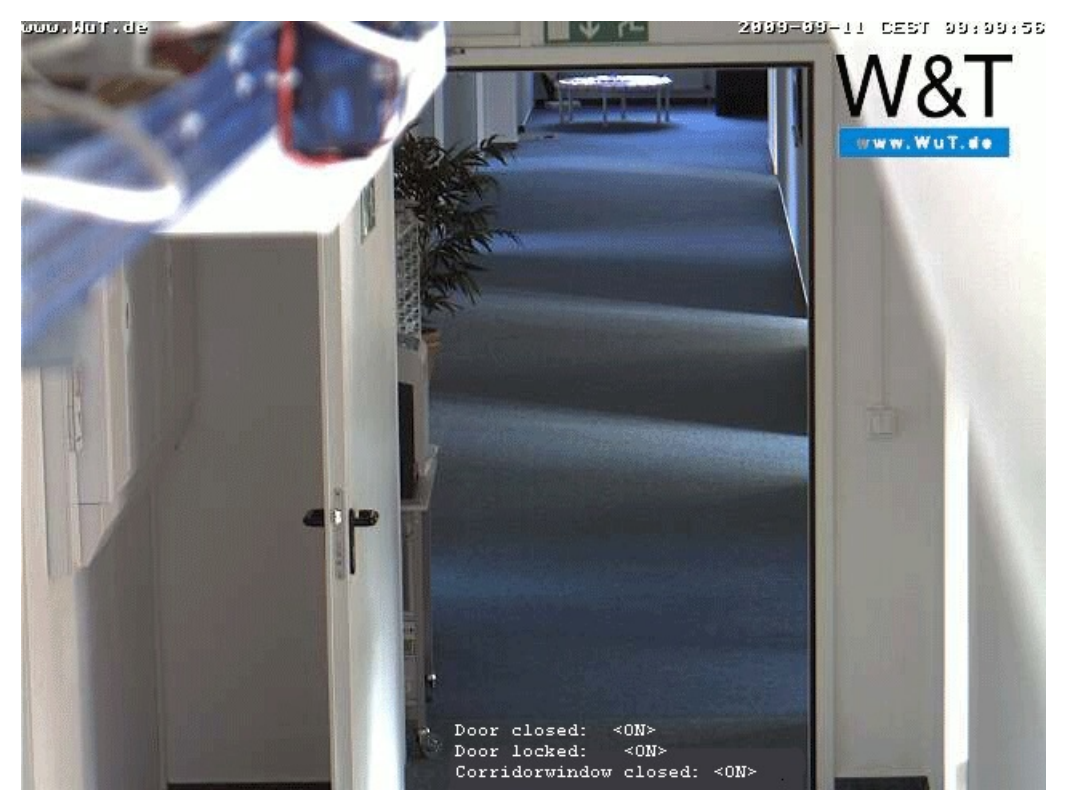

Paso 1 - Configuración de Web-IO Digital

### Preparativos

Ya ha abastecido su Web-IO Digital

- con corriente
- ha cableado los contactos
- conectado a su red
- dotado con una dirección IP con WuTility no hay problemas

### Preparar la entrada de alarmas gatilladas

Tras acceder como administrador (Administrator Login) seleccione para la primera alarma en la estructura de los menús: Config >> Device >> Alarme >> Alarm 1

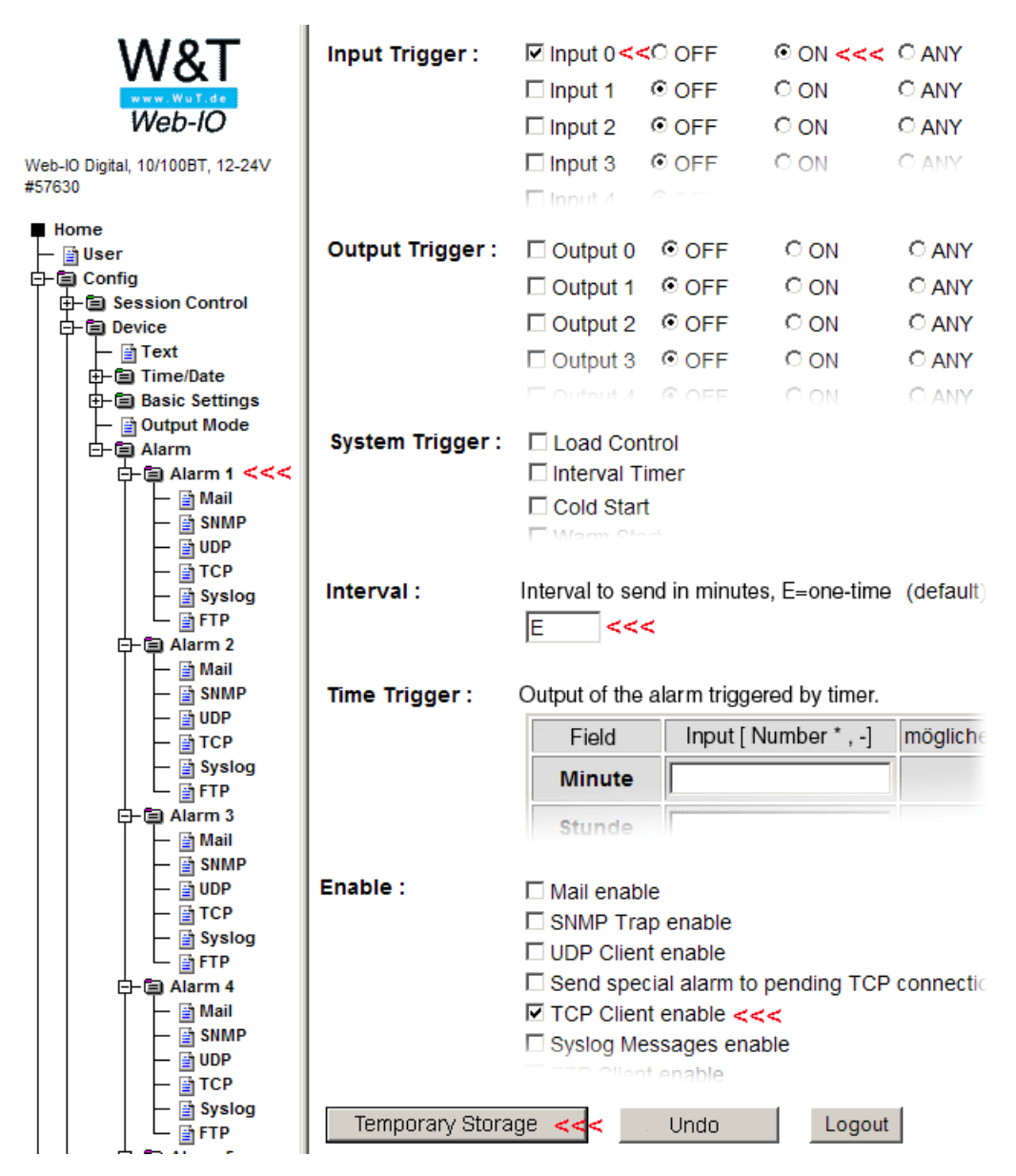

Con estos parámetros saltará la alarma necesaria cuando cambie el estado en la entrada 0 (para las otras dos entradas deberá proceder del mismo modo). Ahora sólo falta especificar el aspecto que debe tener el mensaje de texto en la cámara Mobotix. Para ello seleccione en la estructura de menús *Config >> Device >> Alarme >> Alarme 1>> TCP* 

| ■ Home<br>→ Billser                                    | IP Addr :          | Name or IP address of TCP server                                                      |
|--------------------------------------------------------|--------------------|---------------------------------------------------------------------------------------|
| 다. (a) Config                                          |                    | 10.40.22.77 <<<                                                                       |
| E Session Control                                      |                    |                                                                                       |
| ⊡ Device                                               | Port :             | 8500 <<<                                                                              |
| E⊢                                                     | TCP Text :         | Doar closed: <i0><br/>Doar locks: <il><br/>Corridorwindaw closed: <i2></i2></il></i0> |
| — (a) Mail<br>— (a) SMMP<br>— (b) UDP<br>— (b) TCP <<< | Alarm Clear Text : | Door closed: <i0><br/>Door locks: <il><br/>Corridorwindow closed: <i2></i2></il></i0> |
| Grief Mail                                             | Temporary Storag   | je <mark>&lt;&lt;</mark> Undo Logout                                                  |

En *IP Addr* se introduce la dirección IP de la cámara Mobotix; en *Port* el puerto activo en la cámara Mobotix para los mensajes de la red (ver más abajo). En *TCP Text* se introduce el mensaje de texto que aparecerá más tarde en la cámara. Los comodines utilizados *<i0>, <i1> <i2>* son sustituidos por el Web-IO por el estado de la entrada actual. (Importante: la última línea tiene que estar cerrada con Return - nueva fila-. Si los mensajes no deben aparecer alineados con el margen izquierdo de la imagen, sino centrados, se puede rellenar la distancia en el texto de alarma con espacios.)

Para finalizar es necesario guardar la configuración en el Web-IO con Logout >> Guardar.

#### Paso 2 - Configuración de la cámara Mobotix

## Configurar el puerto del servidor para los mensajes de la red (RC)

Nota: los modelos Web y Basic de las cámara Mobotix no disponen de la función de mensajes de la red.

En primer lugar regístrese como administrador en la cámara Mobotix.

Pulse luego el botón menú Setup

| W&T                             | ∧ WEBIO-CAFE63 >> A | actions >> 828 Aktion 1                       |
|---------------------------------|---------------------|-----------------------------------------------|
| Web-IO                          | B2B Aktion          | I 1<br>anned action.                          |
| Veb-IO 4.0 Digital, 2xIn, 2xOut | settings            | 1                                             |
| Datas                           | Action:             | active (j)                                    |
| - Ny web page                   | Action name:        | P2B Aition 1                                  |
| Basic settings                  |                     |                                               |
| - Network                       | Trigger:            | Input Y                                       |
| - Dinputs/Outputs               |                     | Input:                                        |
| Date/time                       |                     | Input 0 🗸                                     |
| Language/infos                  |                     | when changing to:                             |
| Called alter                    |                     | ○ OFF 	ON ○ OFF or ON                         |
| Browner access                  |                     |                                               |
| Home                            | Action:             | MQTT publish 🗸                                |
| My Web page                     |                     | Topic path:                                   |
| Communication paths             |                     | wut-cafe61/set/output/0                       |
| - 🗋 Mall                        |                     | Topic text:                                   |
| Box-to-Box                      |                     | ON                                            |
| - U MQTT                        |                     |                                               |
| RESI<br>DWob ADT                |                     | Topic clear text:                             |
| Corket API                      |                     | OFF                                           |
| - D OPC                         |                     | Quality of service:                           |
| Modbus TCP                      |                     | QoS 1 - at-least-once ¥                       |
| - SNMP                          |                     | Retain - send last value to new Client:       |
| - D Syslog                      |                     | active                                        |
| - DETP                          |                     | while trigger is present:                     |
| Actions                         |                     | Perform action once                           |
| B2B Aktion 1                    |                     | <ul> <li>Perform action cyclically</li> </ul> |
| Device information              |                     |                                               |
| Diagnosis                       |                     |                                               |
| Maintenance                     |                     | Apply Cancel                                  |
| Logout                          | ~                   |                                               |

En la ventana siguiente seleccione Configuración de sucesos.

|               | mx1 0-1 -1 0-60 Setup Overview 2 0                                                                                                    |
|---------------|----------------------------------------------------------------------------------------------------|
| Image Control | <ul> <li><u>General Image Settings</u> (camera, size, sharpness, Obscure Area,)</li> <li><u>Exposure Settings</u> (image enhancement, exposure windows)</li> <li><u>Color Settings</u> (color profile and saturation)</li> <li><u>JPEG Settings</u> (MxPEG and JPEG quality)</li> <li><u>Text &amp; Display Settings</u> (display of text and error messages, Object Tracing)</li> </ul>                                                                                                    |
| Event Control | <ul> <li><u>General Event Settings</u> (arming and event LEDs)</li> <li><u>Event Settings</u> (Video Motion, Periodic Event, User Click,)</li> <li><u>Event Filter</u> (Event Counter)</li> <li><u>Event Logic</u> (Order of Occurrence)</li> <li><u>Recording</u> (event, continuous and snap shot recording)</li> <li><u>Actions</u> (FTP, Signal Out, Visual Alarm)</li> <li><u>Messaging</u> (E-mail, sound, phone call and IP Notify)</li> <li><u>Messaging 2</u> (FTP, E-mail, sound, phone call and IP Notify)</li> <li><u>Enhanced Signal Out Options</u></li> </ul> |

Mueva luego hasta la zona de mensajes de la red (RC).

| IR Remote Control (IR) |                        | Hemote Costrol Easible:<br>Trigger an event by signals from any IR remote<br>control.                                                           |
|------------------------|------------------------|----------------------------------------------------------------------------------------------------|
| IP Receive (RC)        |                        | IP Receive Enable:<br>Event on receiving a message over the network.                                                                            |
|                        | 8500 < < <             | IP Receive Port<br>TCP port to listen on.                                                                                                    |
|                        | String Compare 💽 < < < | IP Receive Compare:<br>Message match mode                                                                                                    |
|                        | < < <                  | IP Receive Message:<br>Defines a message to wait for. Leave empty to<br>trigger on any message.                                                 |
|                        | Unformatted < < <      | Comment Text Forwarding:<br>Enable forwarding of incoming and matching<br>messages to comment text queue.                                       |
| COM In (CI)            |                        | COM in Enable:<br>Triggers an event when receiving a message<br>from the serial interface. Set interface to Data ><br>Terminal and Logger mode. |
| Temperature (TP)       |                        | Temperature Enable:<br>Triggers an event if the temperature is<br>higher/lower than the temperature value set<br>below.                         |
| Illumination (IL)      |                        | Illemination Enable:<br>Triggers an event if the illumination is<br>higher/lower than the illumination value set                                |

*Mensajes de la red* tiene que estar activado. En *Port* especifique el puerto al que Web-IO Digital envía su mensaje. El resto de los parámetros puede copiarlos tal y como se muestra en la imagen más arriba.

Para finalizar mueva hacia abajo y pulse en el botón Aplicar. Cambie luego de nuevo al menú Setup Cuadro general

#### Configuración de la presentación del texto

Seleccione aquí Parámetros de presentación y de texto.

|               | mx10-1-10-60 Setup Overview                                                                                                    | i  |
|---------------|----------------------------------------------------------------------------------------------------|----|
| Image Control | <ul> <li><u>General Image Settings</u> (camera, size, sharpness, Obscure Area,)</li> <li><u>Exposure Settings</u> (image enhancement, exposure windows)</li> <li><u>Color Settings</u> (color profile and saturation)</li> <li><u>JPEG Settings</u> (MxPEG and JPEG quality)</li> <li><u>Text &amp; Display Settings</u> (display of text and error messages, Object Tracing)</li> </ul>                                                                                                    | g) |
| Event Control | <ul> <li><u>General Event Settings</u> (arming and event LEDs)</li> <li><u>Event Settings</u> (Video Motion, Periodic Event, User Click,)</li> <li><u>Event Filter</u> (Event Counter)</li> <li><u>Event Logic</u> (Order of Occurrence)</li> <li><u>Recording</u> (event, continuous and snap shot recording)</li> <li><u>Actions</u> (FTP, Signal Out, Visual Alarm)</li> <li><u>Messaging</u> (E-mail, sound, phone call and IP Notify)</li> <li><u>Messaging 2</u> (FTP, E-mail, sound, phone call and IP Notify)</li> <li><u>Enhanced Signal Out Options</u></li> </ul> |    |

Aquí se puede especificar el formato en el que deben ser presentados los mensaje de la red recibidos.

| 🏠 🔶 МОВОТІХ М       | 10 mx10-1-10-60 Text & Dis | play Settings 🛛 🧿 🗘                                                                                                    |
|---------------------|----------------------------|----------------------------------------------------------------------------------------------------|
| Attribute           | Value                      | Explanation                                                                                                    |
| Text Display        | On < < <                   | Text Display:<br>The Date & time option will only display date<br>and time.                                                                              |
|                     | White 💌 < < <              | <b>Text Color:</b><br>Select the default text color.                                                                                                    |
|                     | Black 💌 < < <              | Background Color:<br>Choose your own background color.                                                                                                   |
|                     | Transparent 💌 < < <        | Background Opacity:<br>Opacity of text background.                                                                                                    |
|                     | Date & time 💽 < < <        | Date and Time:<br>Select format of date and time                                                                                                    |
|                     | www.WuT.de < < <           | Comment<br>This text will be displayed on every image.<br>This parameter allows using <u>comment</u><br><u>variables</u> and standard <u>variables</u> . |
|                     | ^53 < < < 🗸 🔽              |                                                                                                    |
|                     | On 💌                       | Error Messages:<br>Enable error messages in image                                                                                                    |
| Display Options     | Off                        | Show Event/Action Symbols:<br>Show event symbols.<br>Use Symbols II if many events are activated.                                                        |
|                     | Off                        | Level Meter:<br>Display level meter as bar graph or scroll<br>chart.<br>Level meter is displayed in the lower left<br>corner.                            |
| Object Tracing (OT) | Disable 💌                  | Enable Object Tracing:<br>Trace objects moving within the image area.                                                                                    |
| Set < <             | Factory Restore            | Close Less                                                                                                    |
|                     |                            |                                                                                                    |

En el campo de comentarios se especifica lo que va a ser visualizado. Puede ser un texto fijo como, p. ej. una dirección de Web. Pero también es posible posicionar un comodín para los mensajes de red recibidos.

^S3 simboliza aquí tres líneas para mensaje de texto.

Información interesante: en total se dispone de 60 líneas. Si, como en el ejemplo mostrado, un texto fijo debe aparecer

arriba a la izquierda, pero el mensaje propiamente dicho abajo a la izquierda será necesario agregar las líneas vacías que corresponda pulsando Return. (Aquí una línea de texto, 56 Return, tres líneas de mensaje).

Para finalizar debe ser confirmada la configuración pulsando *Aplicar*. Cambie luego de nuevo al *menú Setup* Cuadro general..

|                | mx10-1-10-60 Setup Overview                                                                                                    | 0   |
|----------------|----------------------------------------------------------------------------------------------------|-----|
| Image Control  | <ul> <li><u>General Image Settings</u> (camera, size, sharpness, Obscure Area,)</li> <li><u>Exposure Settings</u> (image enhancement, exposure windows)</li> <li><u>Color Settings</u> (color profile and saturation)</li> <li><u>JPEG Settings</u> (MxPEG and JPEG quality)</li> <li><u>Text &amp; Display Settings</u> (display of text and error messages, Object Tracir</li> </ul>                                                                                                    | ng) |
| Event Controb> | <ul> <li><u>General Event Settings</u> (arming and event LEDs)</li> <li><u>Event Settings</u> (Video Motion, Periodic Event, User Click,)</li> <li><u>Event Filter</u> (Event Counter)</li> <li><u>Event Logic</u> (Order of Occurrence)</li> <li><u>Recording</u> (event, continuous and snap shot recording)</li> <li><u>Actions</u> (FTP, Signal Out, Visual Alarm)</li> <li><u>Messaging</u> (E-mail, sound, phone call and IP Notify)</li> <li><u>Menaced Signal Out Options</u></li> </ul> |     |

Seleccione ahora Configuración general de sucesos

| 🏠 🔶 МОВС | DTIX M10 mx10-1-10-60 G | eneral Event Settings 🛛 🖓 🛈                                                                                                    |
|----------|-------------------------|----------------------------------------------------------------------------------------------------|
| Activity | Value                   | Explanation                                                                                                    |
| Arming   | >>> Enable              | Arming:<br>Arming for Recording, Actions and Messaging:<br>Enable: activate all.<br>Off. deactivate all.<br>SI: arming controlled by signal input.<br>CS: arming controlled by custom signal as defined<br>below.<br>From Master: copies Main Event Arming state from<br>master camera.<br>Slave Mode: full arming slave mode. |
|          | (no time table)         | Time Table Profile:                                                                                                    |

Sólo si está activo aquí el punto Enfoque acepta la cámara Mobotix los mensajes de la red.

Para finalizar debe ser confirmada la configuración pulsando Aplicar.

Cambie luego de nuevo al menú Admin..

|                                                                                                    | 0 mx10-1-10-60                                                                                                 |
|----------------------------------------------------------------------------------------------------|----------------------------------------------------------------------------------------------------|
|                                                                                                    | 4 fps 💌 Image                                                                                                  |
| Admin Menu <                                                                                                    | www.HuT.de                                                                                                    |
| Setup Menu                                                                                                    | The state of the second                                                                                        |
| Arm & Record                                                                                                    | and the second                                                                                                 |
| and the second second se | Construction of the second second second second second second second second second second second second second |

Mueva hasta la zona de Configuración y seleccione Guardar.

| Serial Interface  | <ul> <li><u>Setup</u> of serial interface, modem and weather station</li> <li><u>Serial Terminal</u></li> <li><u>Signal State</u></li> </ul>                                                                                                    |
|-------------------|----------------------------------------------------------------------------------------------------|
| Configuration >>> | <ul> <li>Store current configuration into flash memory         <ul> <li><u>Reset</u> configuration to factory defaults</li> <li><u>Restore</u> last stored configuration from flash</li> <li>Load configuration from local computer</li> <li><u>Save</u> current configuration to local computer</li> <li><u>Show</u> current configuration (<u>raw version</u>)</li> <li><u>Edit</u> configuration file (for experts)</li> <li><u>Manage</u> other cameras</li> </ul> </li> </ul> |
| System Update     | Update System Software                                                                                                    |
| General Tasks     | <ul> <li><u>Reboot</u> the camera</li> </ul>                                                                                                    |

Siga las instrucciones para guardar permanentemente los parámetros.

Al primer cambio de una entrada deberá mostrarse el estado actual en la imagen de la cámara.

Ese modo le permite mostrar en la imagen de la cámara naturalmente también la temperatura, la humedad del aire y la presión del aire. Para ello necesita, en lugar del Web-IO Digital, un Web-Termo-Higrobarógrafo. Ver también

#### ¿Usted aún no tiene un Web-Digital y desea simplemente probar el ejemplo expuesto?

No hay ningún problema: nosotros ponemos a su disposición un Web-IO 12xDigital gratuitamente durante 30 días. Para ello sólo tiene que hacer un pedido de muestras y nosotros le suministramos el Web-IO de prueba con factura abierta. Si nos devuelve el aparato en un plazo de 30 días le abonamos la factura íntegra.

Al pedido muestra 🝃

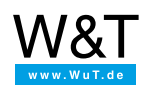

#### Le atendemos personalmente:

Wiesemann & Theis GmbH Porschestr. 12 42279 Wuppertal Tel: +49 202/2680-110 (lu-vi de 8-17 horas) Fax: +49-202/2680-265 info@wut.de

© Wiesemann & Theis GmbH, salvo errores y modificaciones: como podemos cometer errores, no se debe utilizar nuestros enunciados sin verificarlos. Por favor, notifíquenos todas las erratas y malentendidos que detecte, para que podamos localizarlo y solucionarlo lo antes posible.

Protección de datos